# Erledigt [Installation] macOS Mojave 10.14 auf NUC7i5BNK

Beitrag von "Ezak" vom 4. Mai 2019, 16:06

## Installation NUC7i5BNK

Hardware:

Intel Core i5-7260U

Intel graphics 640

Crucial 8,00 GB DDR4 SDRAM

HP M.2 120gb SSD

Benötigt:

Clover >= v4658

8GB USB Stick

#### **BIOS Einstellungen**

Beim Booten F2 drücken um in die Einstellungen zu gelangen.

Dann wählen wir "Advanced" aus

Im Bios wählen wir den Punkt "Load Defaults" aus

Folgende Einstellungen sollten nun geladen sein:

- Devices->Video, "IGD Minimum Memory" set to 64mb or 128mb
- Devices->Video, "IGD Aperture Size" set to 256mb
- Boot->Secure Boot, "Secure Boot" is disabled
- Security->Security Features, "Execute Disable Bit" is enabled

Folgende Einstellungen müssen entsprechend gesetzt werden:

- Boot->Boot Configuration, disable "Network Boot"
- Power->Secondary Power Settings, "Wake on LAN from S4/S5", auf "Stay Off" setzten
- Boot->Boot Priority->Legacy Boot Priority, Legacy Boot deaktivieren

#### **Clover auf USB Stick installieren**

Im terminal folgende Befehle ausführen:

Code

1. diskutil list

Dann suchen wir den USB Stick aus in diesem Beispiel ist es /dev/disk2 (Achtung unbedingt anpassen). Dann formartieren wir den USB Stick im MBR Modus mit:

#### Code

1. diskutil partitionDisk /dev/disk2 2 MBR FAT32 "CLOVER EFI" 200Mi HFS+J "install\_osx" R

Für GPT Modus mit:

Code

1. diskutil partitionDisk /dev/disk1 1 GPT HFS+J "install\_osx" R

Dann laden wir uns Clover herunter und installieren Clover mit den folgenden Einstellungen auf die eben erstelle CLOVER EFI Parttion des USB Stick:

- 1. Über "Ort für die Installation ändern" wählen wir die Partition "Clover EFI" aus
- 2. Dann klicken wir auf "Anpassen"
- 3. Dort wählen wir den Punkt "Installation für UEFI Motherboards, "Installiere Clover in der ESP" wird automatisch ausgewählt
- 4. Dann setzen wir einen Haken bei ApfsDriverLoader-64 und bei AptioMemoryFix-64
- 5. Anschließend klicken wir auf "Installieren"

### Kexte, Treiber & config

- 1. Im Ordner /EFI/CLOVER/kexts/ löschen wir alle Ordner bis auf den Ordner Other
- 2. HFSPLus.efi nach /EFI/Clover/drivers64UEFI kopieren

- 3. FakeSMC.kext nach /EFI/Clover/kexts/Other kopieren
- 4. USBInjectAll.kext nach /EFI/Clover/kexts/Other kopieren
- 5. Lilu.kext nach /EFI/Clover/kexts/Other kopieren
- 6. <u>WhateverGreen.kext</u> nach /EFI/Clover/kexts/Other kopieren
- 7. IntelMausiEthernet.kext nach /EFI/Clover/kexts/Other kopieren
- 8. <u>config\_install\_nuc7.plist</u> (Rechtsklick -> Speichern unter config.plist) nach /EFI/Clover/config.plist kopieren

OSX Installatiionsstick erstellen

Dazu öffnen wir das Terminal und führen folgenden Befehl aus:

Code

1. sudo "/Applications/Install macOS Mojave.app/Contents/Resources/createinstallmedia" -- volume /Volumes/install\_osx --nointeraction

nachdem der Stick erstellt wurde, entfernen wir den Stick, stecken ihn in den NUC und booten über das Bootmenü davon.

Dann können wir mit der Installation von OSX beginnen.